# ΣΥΜΠΛΗΡΩΜΑΤΙΚΕΣ

# ΟΔΗΓΙΕΣ ΧΡΗΣΗΣ ΣΥΣΤΗΜΑΤΟΣ ΟΠΣΥΔ ΓΙΑ ΤΟ ΡΟΛΟ ΧΡΗΣΤΗ ΔΙΕΥΘΥΝΣΗΣ/ ΠΕΡΙΦΕΡΕΙΑΣ

Μάιος 2019

# Εισαγωγή

Η δικτυακή πύλη του ΟΠΣΥΔ. είναι ένα ενιαίο πληροφοριακό σύστημα για την ηλεκτρονική υποβολή αιτήσεων και τη διαχείριση προσωπικού Πρωτοβάθμιας και Δευτεροβάθμιας Εκπαίδευσης στην Ελληνική Επικράτεια. Το ΟΠΣΥΔ απευθύνεται σε τρία είδη χρηστών, τους αναπληρωτές ή ωρομίσθιους εκπαιδευτικούς ή μέλη ΕΕΠ-ΕΒΠ, τους μόνιμους εκπαιδευτικούς και τους Διοικητικούς Υπαλλήλους του ΥΠ.Π.Ε.Θ.

Το σύστημα ΟΠΣΥΔ προσπελαύνεται στη διεύθυνση https://opsyd.sch.gr/.

**Προσοχή!** Ανάλογα με τα δικαιώματα που δίνει ο Διαχειριστής του συστήματος ενδέχεται σε κάποιες περιπτώσεις οι ενέργειες που μπορεί να κάνει ο χρήστης και παρουσιάζονται στο συγκεκριμένο εγχειρίδιο να διαφοροποιούνται.

# Αρχική Σελίδα

Με την εισαγωγή του χρήστη Διεύθυνσης / Περιφέρειας στο ΟΠΣΥΔ εμφανίζεται η αρχική σελίδα καλωσορίσματος. Στην σελίδα αυτή ο χρήστης ενημερώνεται με τις τελευταίες ανακοινώσεις (Εικόνα 1), όπως επίσης -μέσω του κεντρικού μενού- για το σύνολο των δυνατοτήτων που του παρέχει το σύστημα του ΟΠΣΥΔ.

|                                 | ετηρομιτοργατόρι το μοτιστικό το προγραφικό το μηνομιστού τη μουριστού της μουριστού του ματά το μοτιστροποιη η οποφηρικών αναιτιστροποιη του το προγραφικό το προσκητή το πορηγοριών από το μοτιστροποιη του το προγραφικό το προσκητή το πορακολύ επικοινονήσει με κατά το μετά το προσκητή το πορηγοριά το προσκητή το πορακολύ επικοινονήσει με κατά το μετά το προσκητή το πορηγοριά το προσκητή το πορακολύ επικοινονήσει με κατά το μετά το προσκητή το πορακολύ επικοινονήσει με κατά το μετά το προσκητή το πορηγοριά το προσκητή το πορακολύ επικοινονήσει με κατά το μετά το προσκητή το πορηγοριά το προσκητή το ποραγοριατία το προσκητή το ποραγοριατία το προσκητή το ποραγοριά το προσκητή το ποραγοριατία το προσκητή τ<br>Και να τουν τα ποραγοριά το προσκητή το πορακολύ επικοινονήσει με κατά το μετά πορα κατά δευσης." |
|---------------------------------|----------------------------------------------------------------------------------------------------|
| 🖽 14/11/2018 Néo                | Νοεμβρίου 2018.<br>Περισσότερες πληροφορίες στο σχετικό δελτίο τύπου .<br>Ενημερώνουμε τα μέλη ΕΕΠ-ΕΒΠ που πραγματοποιούν εγγοαφή στο ΟΠΣΥΔ Βάσει του Δελτίου Τύπου "Πρόσκληση υποψηφίων αναπληρωτών Ε.Ε.Π. &                                                                                                    |
| Τελευταίες Ανα Ξ 20/11/2018 Νέο | <b>ικοι νώσεις</b><br>Σας ενημερώνουμε ότι η προθεσμία υποβολής των αιτήσεων για πλήρωση θέσεων Περιφερειακών Διευθυντών Εκπαίδευσης λήγει στις 15:00 της 22ας                                                                                                    |
| 2                               | ΚΩΛωΟΟΡΙΟΩΤΕ ΟΙΟ ΟΠΖΥΔ<br>Η δικτυακή πύλη του ΟΠΣΥΔ είναι ένα ενιαίο πληροφοριακό σύστημα για την ηλεκτρονική υποβολή αιτήσεων και την διαχείριση προσωπικού<br>Πρωτοβάθμιας και Δευτεροβάθμιας Εκπαίδευσης στην Ελληνική επικράτεια.                                                                                                    |

### Εικόνα 1

Στο κεντρικό μενού πάνω από την αρχική σελίδα εμφανίζεται το σύνολο των διαθέσιμων λειτουργικοτήτων που έχει ένας χρήστης στο ΟΠΣΥΔ (Εικόνα 2). Για το ρόλο του χρήστη Διεύθυνσης/Περιφέρειας το κεντρικό μενού περιλαμβάνει τις επιλογές: «Αρχική», «Αναζήτηση», «Αναφορές», «Διαχείριση».

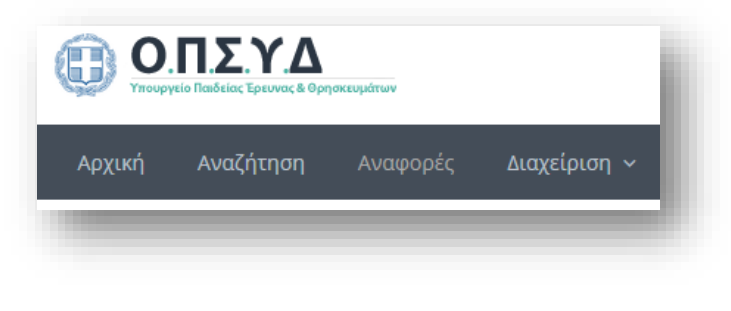

# Αναζήτηση

Επιλέγοντας το πεδίο «Αναζήτηση» από το μενού εμφανίζεται μία φόρμα αναζήτησης (Εικόνα 3).

| Α.Φ.Μ:       | Επώνυμο:   |                      |
|--------------|------------|----------------------|
| A.M:         | Όνομα:     |                      |
| Μόνιμος: Ναι | Πατρώνυμο: |                      |
|              | Μητρώνυμο: |                      |
|              |            | Καθαρισμός Αναζήτηση |

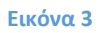

Συμπληρώνονται μερικά ή όλα τα στοιχεία που είναι διαθέσιμα προς συμπλήρωση από τη φόρμα ώστε να γίνει η αναζήτηση του εκπαιδευτικού ή μέλους Ε.Ε.Π. – Ε.Β.Π.

Το πεδίο «Μόνιμος» συμπληρώνεται με ένα ΝΑΙ ή ΟΧΙ ανάλογα με το αν ο εκπαιδευτικός που αναζητείται είναι μόνιμο εκπαιδευτικό προσωπικό ή μη μόνιμο εκπαιδευτικό προσωπικό. Η εναλλαγή των επιλογών γίνεται επιλέγοντας με αριστερό κλικ πάνω από τις λέξεις ναι ή όχι.

Αν η αναζήτηση γίνει με επιτυχία, τότε ο χρήστης κάτω από το πλαίσιο της αναζήτησης βλέπει σε μορφή πίνακα όλα τα βασικά στοιχεία του εκπαιδευτικού ή μέλους Ε.Ε.Π. – Ε.Β.Π. για τον οποίο πραγματοποίησε την αναζήτηση (Εικόνα 4).

| Α.Φ.Μ     | Επώνυμο | Όνομα   | Πατρώνυμο | Μητρώνυμο | Κλάδος | Κατάσταση | Ενέργειες |
|-----------|---------|---------|-----------|-----------|--------|-----------|-----------|
| 100010010 |         | 1000100 | οθωνας    | ΛΟΥΪΖΑ    | ПЕ02   | <b>a</b>  | ۵ 🔹 🖻     |
|           | 1       |         |           |           |        |           |           |

### Εικόνα 4

Στην τελευταία στήλη με τίτλο «Ενέργειες» δίνεται η δυνατότητα στο χρήστη να μεταβεί στην αντίστοιχη φόρμα, ώστε να επιτελέσει μια ενέργεια. Οι ενέργειες που μπορεί να κάνει ο χρήστης είναι: Προβολή φακέλου , Επιλογές εκπαιδευτικού , Ιστορικό αιτήσεων.

### Προβολή Φακέλου

Στην καρτέλα «Προβολή Φακέλου» ο χρήστης έχει πλήρη επισκόπηση της καρτέλας του εκπαιδευτικού ή μέλους Ε.Ε.Π. – Ε.Β.Π. και συγκεκριμένα όπως φαίνεται στην Εικόνα 5:

- Προσωπικά Στοιχεία
- Βασικοί Τίτλοι Σπουδών
- Κλάδοι
- Μεταπτυχιακοί Τίτλοι

- Άλλα προσόντα
- Κοινωνικά Κριτήρια
- Συνολικά Μόρια
- Πρόσληψη/Ανάληψη

| Προσωπικά<br>Στοιχεία | Βασικοί Τίτλοι<br>Σπουδών | Κλάδοι | Μεταπτυχιακοί<br>Τίτλοι | Άλλα<br>Προσόντα | Κοινωνικά<br>Κριτήρια | Συνολικά<br>Μόρια | Πρόσληψη/<br>Ανάληψη |
|-----------------------|---------------------------|--------|-------------------------|------------------|-----------------------|-------------------|----------------------|
|                       |                           |        |                         |                  |                       |                   |                      |
|                       |                           |        | Εικόνα 5                |                  |                       |                   |                      |

#### Εικονα

# Προσωπικά Στοιχεία

Η πρώτη καρτέλα του φακέλου περιέχει τα προσωπικά στοιχεία και τα στοιχεία επικοινωνίας του εκπαιδευτικού ή μέλους Ε.Ε.Π. – Ε.Β.Π. Ο χρήστης έχει τη δυνατότητα να ενημερώσει τα στοιχεία του φακέλου που επιδέχονται αλλαγές

| 🖞 Προσωπικά                  |                                                      |                          | 🔅 Μεταβολές στοιχείω | υv ~  |
|------------------------------|------------------------------------------------------|--------------------------|----------------------|-------|
| A.Φ.M:*                      |                                                      | Τύπος Ταυτότητας: *      | ΤΑΥΤΟΤΗΤΑ            | •     |
| Επώνυμο: *                   |                                                      | A.Δ.T.:*                 |                      |       |
| Όνομα:*                      |                                                      | Εκδούσα Αρχή:            |                      |       |
| Πατρώνυμο:*                  |                                                      | Ιθαγένεια; *             | EWHNIKH              | •     |
| Μητρώνυμο:*                  |                                                      | Ημ.Γέννησης; *           |                      |       |
| Φύλο:*                       | APPEN T                                              |                          |                      |       |
|                              | <ul> <li>Εκπληρωμένες Στρατ. Υποχρεώσεις </li> </ul> |                          |                      |       |
| Στοιχεία Επικοινω            | νίας                                                 |                          |                      |       |
| Πόλη Μόνιμης<br>Κατοικίας: * |                                                      | Τηλέφωνο Επικοινωνίας: * |                      |       |
| Οδός - Αριθμός:*             |                                                      | Κινητό:                  |                      |       |
| T.K.:*                       |                                                      | Email: *                 |                      |       |
|                              |                                                      |                          | Καταχι               | ώριση |

#### Εικόνα 6

Αναλυτικά τα στοιχεία που καταχωρούνται στη συγκεκριμένη καρτέλα είναι τα εξής:

### Προσωπικά στοιχεία

- Α.Φ.Μ.
- Επώνυμο
- Όνομα
- Πατρώνυμο
- Μητρώνυμο

- Φύλο
- Εκπληρωμένες Στρατ. Υποχρεώσεις (σε περίπτωση APPEN)
- Τύπος Ταυτότητας
- Α.Δ.Τ.
- Εκδούσα Αρχή
- Ιθαγένεια
- Ημ. Γέννησης

### Στοιχεία Επικοινωνίας

- Πόλη Μόνιμης Κατοικίας
- Οδός Αριθμός
- T.K.
- Τηλέφωνο Επικοινωνίας
- Κινητό
- Email

**Προσοχή!** Τα πεδία που εμφανίζονται στη φόρμα με γκρι χρώμα είναι αυτά τα οποία δεν επιδέχονται τροποποίηση.

**Προσοχή!** Τα πεδία που είναι σημειωμένα με κόκκινο αστερίσκο (\*) πρέπει να συμπληρωθούν υποχρεωτικά, ενώ ΟΛΑ ΤΑ ΣΤΟΙΧΕΙΑ ΘΑ ΕΛΕΓΧΘΟΥΝ ΩΣ ΠΡΟΣ ΤΗΝ ΟΡΘΟΤΗΤΑ ΤΟΥΣ.

Εφόσον γίνει η επεξεργασία των προσωπικών στοιχείων του εκπαιδευτικού ή μέλους Ε.Ε.Π. - Ε.Β.Π., ο χρήστης στο επίπεδο αυτό, επιλέγει το κουμπί «Καταχώριση» για να αποθηκευτούν οι αλλαγές του.

# Βασικοί Τίτλοι Σπουδών

Στην καρτέλα «Βασικοί Τίτλοι Σπουδών» εμφανίζονται σε μορφή πίνακα τα βασικά στοιχεία των πτυχίων του εκπαιδευτικού ή μέλους Ε.Ε.Π. – Ε.Β.Π. (Εικόνα 7). Συγκεκριμένα εμφανίζονται η Προέλευση Πτυχίου, ο Τίτλος Πτυχίου, ο Βαθμός Πτυχίου, η Ημερομηνία Κτήσης. Ο χρήστης μπορεί να προβεί σε διαχείριση των σπουδών/ προσόντων του εκπαιδευτικού ή μέλους Ε.Ε.Π. – Ε.Β.Π.

| Ω Σπουδές/Προσόντα + Προσθήμα |                                                                                             |                |               |             |           |  |  |
|-------------------------------|---------------------------------------------------------------------------------------------|----------------|---------------|-------------|-----------|--|--|
| Προέλευση Πτυχίου             | Τίτλος Πτυχίου                                                                              | Βαθμός Πτυχίου | Ημ/νία Κτήσης | Επικυρωμένο | Ενέργειες |  |  |
| ΠΤΥΧΙΟ ΕΣΩΤΕΡΙΚΟΥ             | ΑΡΙΣΤΟΤΕΛΕΙΟ ΠΑΝΕΠΙΣΤΗΜΙΟ ΘΕΣΕΑΛΟΝΙΚΗΣ / ΠΑΙΔΑΓΩΓΙΚΗ /<br>ΠΑΙΔΑΓΩΓΙΚΟ ΔΗΜΟΤΙΚΗΣ ΕΚΠΑΙΔΕΥΣΗΣ | 6.69           | 2             | <b>~</b>    | ۹         |  |  |

Στη στήλη «Ενέργειες» του πίνακα δίνεται η δυνατότητα στο χρήστη να προβεί σε «Προβολή/Επεξεργασία» των στοιχείων του πτυχίου επιλέγοντας το εικονίδιο και σε «Διαγραφή» του πτυχίου επιλέγοντας με αριστερό κλικ το εικονίδιο .

Αν ο χρήστης επιλέξει την ενέργεια «Προσθήκη» + Προσθήκη ή «Προβολή/Επεξεργασία» εμφανίζονται τα παρακάτω στοιχεία (Εικόνα 8):

- Προέλευση Πτυχίου
- Χώρα Προέλευσης
- Τύπος Σπουδών
- Πανεπιστήμιο
- Πτυχίο
- Ημ. Κτήσης Πτυχίου
- Περίοδος κτήσης Πτυχίου
- Βαθμός Πτυχίου

| 🕑 Προσθήκη πτυχίου        |                 |                                            |
|---------------------------|-----------------|--------------------------------------------|
| Προέλευση Πτυχίου: *      |                 | Χώρα Προέλευσης: *                         |
| ΠΤΥΧΙΟ ΕΣΩΤΕΡΙΚΟΥ         |                 | ▼ ΕΛΛΑΔΑ ~                                 |
| Τύπος Σπουδών: *          |                 |                                            |
| A.E.I.                    |                 | *                                          |
| Πανεπιστήμιο: *           |                 |                                            |
| ΕΘΝΙΚΟ ΚΑΠΟΔΙΣΤΡΙΑΚΟ ΠΑΝΕ | ΠΙΣΤΗΜΙΟ ΑΘΗΝΩΝ |                                            |
| Πτυχίο: *                 |                 |                                            |
| ΘΕΤΙΚΩΝ ΕΠΙΣΤΗΜΩΝ / ΜΑΘΗ  | ΜΑΤΙΚΩΝ         | ·                                          |
| Ημ.Κτήσης Πτυχίου: *      |                 | Περίοδος Κτήσης Πτυχίου:* Βαθμός Πτυχίου:* |
| 17/04/2019                |                 | Χειμερινό Εξάμηνο/2018-2019 🔻 5,1          |
|                           |                 | Καταχώριση & Επικύρωση Καταχώριση Ακύρωση  |

Εικόνα 8

Το άνοιγμα των πεδίων γίνεται σταδιακά και τα πτυχία εμφανίζονται σε λίστα ανάλογα με πανεπιστήμια που επιλέγονται

**Σημείωση:** Στα πεδία με τις αναδυόμενες λίστες υπάρχει η δυνατότητα πληκτρολόγησης χαρακτήρων ή λέξεων ώστε να περιορίζονται οι σχετικές επιλογές της λίστας. Η δυνατότητα αυτή δίνεται σε όλες τις περιπτώσεις προσθήκης ή επεξεργασίας από λίστα.

Μετά την καταχώριση των απαραίτητων πεδίων πρέπει να επιλεγεί το «Καταχώριση & Επικύρωση» για να γίνει η καταχώριση του πτυχίου στο φάκελο του εκπαιδευτικού ή μέλους Ε.Ε.Π. – Ε.Β.Π.

Αυτόματα ενημερώνεται η καρτέλα «Κλάδοι» με τον εκπαιδευτικό κλάδο που αντιστοιχεί στο πτυχίο που καταχωρίστηκε.

Οι κλάδοι ΕΕΠ – ΕΒΠ δεν δημιουργούνται αυτόματα, αλλά καταχωρίζονται μέσα από την καρτέλα «Κλάδοι», όπως περιγράφεται στην παράγραφο «Εισαγωγή Κλάδων Ε.Ε.Π. – Ε.Β.Π.».

### Ειδικές περιπτώσεις

### Πτυχία που εντάσσουν στον κλάδο ΠΕ11

Για την καταχώριση πτυχίου που εντάσσει στον κλάδο ΠΕ11 Φυσικής Αγωγής εμφανίζεται επιπλέον για συμπλήρωση το πλαίσιο επιλογής «Κύρια Ειδικότητα στην ΕΑΕ», όπως φαίνεται στην Εικόνα 9.

| 🕑 Προσθήκη πτυχίου                      |                            |                                          |   |
|-----------------------------------------|----------------------------|------------------------------------------|---|
| Προέλευση Πτυχίου: *                    |                            | Χώρα Προέλευσης: *                       |   |
| ΠΤΥΧΙΟ ΕΣΩΤΕΡΙΚΟΥ                       | -                          | ΕΛΛΑΔΑ                                   | ~ |
| Τύπος Σπουδών: *                        |                            |                                          |   |
| A.E.I.                                  |                            |                                          | Ŧ |
| Πανεπιστήμιο: *                         |                            |                                          |   |
| ΑΡΙΣΤΟΤΕΛΕΙΟ ΠΑΝΕΠΙΣΤΗΜΙΟ ΘΕΣΣΑΛΟΝΙΚΗΣ  |                            |                                          | Ŧ |
| Πτυχίο: *                               |                            |                                          |   |
| ΕΠΙΣΤΗΜΗΣ ΦΥΣΙΚΗΣ ΑΓΩΓΗΣ ΚΑΙ ΑΘΛΗΤΙΣΜΟΥ |                            |                                          | ~ |
| Κύρια Ειδικότητα στην ΕΑΕ               |                            |                                          |   |
| Ημ.Κτήσης Πτυχίου:*                     | Περίοδος Κτήσης Πτυχίου: * | Βαθμός Πτυχίου: *                        |   |
|                                         |                            | T                                        |   |
|                                         |                            | Καταχώριση & Επικύρωση Καταχώριση Ακύρωσ | η |

Εικόνα 9

### Πτυχία Εξωτερικού

Στην περίπτωση καταχώρισης Πτυχίου Εξωτερικού η αντίστοιχη καρτέλα τροποποιείται όπως φαίνεται στο ενδεικτικό παράδειγμα στην παρακάτω εικόνα.

|                |                         | Χώρα Προέλει                                                                                                    | υσης: *     |                                                                                     |                                                                                                    |                                                                                                    |
|----------------|-------------------------|----------------------------------------------------------------------------------------------------|-------------|-------------------------------------------------------------------------------------|----------------------------------------------------------------------------------------------------|----------------------------------------------------------------------------------------------------|
| Σ Ε.Ε.         | -                       | ΙΤΑΛΙΑ                                                                                                    |             |                                                                                     |                                                                                                    |                                                                                                    |
|                |                         |                                                                                                    |             |                                                                                     |                                                                                                    |                                                                                                    |
|                |                         |                                                                                                    |             |                                                                                     |                                                                                                    |                                                                                                    |
|                |                         |                                                                                                    |             |                                                                                     |                                                                                                    |                                                                                                    |
| 4              |                         |                                                                                                    |             |                                                                                     |                                                                                                    |                                                                                                    |
| .χου ελληνικο  | ύ πτυχίου               |                                                                                                    |             |                                                                                     |                                                                                                    |                                                                                                    |
|                |                         |                                                                                                    |             |                                                                                     |                                                                                                    |                                                                                                    |
|                |                         |                                                                                                    |             |                                                                                     |                                                                                                    | ~                                                                                                    |
|                |                         |                                                                                                    |             |                                                                                     |                                                                                                    |                                                                                                    |
| επιστημιο αθην | ΙΩΝ                     |                                                                                                    |             |                                                                                     |                                                                                                    | -                                                                                                    |
|                |                         |                                                                                                    |             |                                                                                     |                                                                                                    |                                                                                                    |
| ΙΑΙΔΕΥΣΗΣ      |                         |                                                                                                    |             |                                                                                     |                                                                                                    | ~                                                                                                    |
|                | Περίοδος Κτήσης Πτυχίου | ::*                                                                                                    |             | Βαθμός Πτυχ                                                                         | ίου: <b>*</b>                                                                                                    |                                                                                                    |
|                | Χειμερινό Εξάμηνο/201   | 8-2019                                                                                                    | •           | 5                                                                                   |                                                                                                    |                                                                                                    |
| ίτλου (*.pdf)  | ٤                       | ×                                                                                                    |             |                                                                                     |                                                                                                    |                                                                                                    |
|                |                         | Κατα)                                                                                                    | (ώριση & Ετ | ιικύρωση                                                                            | Καταχώριση                                                                                                    | Ακύρωση                                                                                                    |
|                | 2 Ε.Ε.                  | <ul> <li>Ξ Ε.Ε</li> <li>χου ελληνικού πτυχίου</li> <li>ΞΠΙΣΤΗΜΙΟ ΑΘΗΝΩΝ</li> <li>ΙΑΙΔΕΥΣΗΣ</li> <li>Περίοδος Κτήσης Πτυχίου</li> <li>Χειμερινό Εξάμηνο/201</li> <li>Κελου (*,pdf)</li> </ul> | ΣΕ.Ε.       | ΣΕ.Ε. • ΙΤΑΛΙΑ ΣΕ.Ε. • ΙΤΑΛΙΑ ΤΑΛΙΑ ΤΑΛΙΑ ΤΑΛΙΑ ΤΑΛΙΑ ΤΑΛΙΑ ΤΑΛΙΑ ΤΑΛΙΑ ΤΑΛΙΑ ΤΑΛΙΑ | ΣΕ.Ε. • ΙΤΑΛΙΑ ΕΕ.Ε. • ΙΤΑΛΙΑ Δ χου ελληνικού πτυχίου ΕΠΙΣΤΗΜΙΟ ΑΘΗΝΩΝ ΕΠΙΣΤΗΜΙΟ ΑΘΗΝΩΝ ΙΑΙΔΕΥΣΗΣ Γιεριοδος Κτήσης Πτυχίου: * Βαθμός Πτυχ Γεριοδος Κτήσης Πτυχίου: * Γιαχώριση & Επικύρωση | Σώρα Προέλευσης:* ΕΕ.Ε. ΕΕ.Ε. ΙΤΑΛΙΑ ΙΑΛΙΑ ΕΙ.Ε. ΕΠΙΣΤΗΜΙΟ ΑΘΗΝΩΝ ΕΠΙΣΤΗΜΙΟ ΑΘΗΝΩΝ |

# <u>Προσοχή:</u> Για τις περιπτώσεις πτυχίων εξωτερικού αντίστοιχων με πτυχία ημεδαπής πρέπει να επιλεγεί ένα συγκεκριμένο Πανεπιστήμιο και Πτυχίο.

Υπάρχουν δύο περιπτώσεις πτυχίων εξωτερικού που είναι ισότιμα αλλά μη αντίστοιχα με ελληνικά πτυχία, τα οποία παρόλα αυτά εντάσσουν, είτε σε εκπαιδευτικό κλάδο, (συγκεκριμένα στον ΠΕ89.02), είτε σε κλάδο ΕΕΠ (συγκεκριμένα στον ΠΕ21).

Α) Τα πτυχία «ATTESTATO DI PERFEZIONAMENTO ARTE DEL GRES E DELLA PORCELLANA TOY ΚΡΑΤΙΚΟΥ ΙΝΣΤΙΤΟΥΤΟΥ ΚΕΡΑΜΙΚΗΣ G.BALARDINI» από την Ιταλία και «HIGHER NATIONAL DIPLOMA ΣΤΗΝ ΕΙΔΙΚΟΤΗΤΑ DESIGN CERAMICS» από το Ηνωμένο Βασίλειο, τα οποία εντάσσουν στον κλάδο ΠΕ89.02 – ΣΧΕΔΙΑΣΜΟΥ ΚΑΙ ΠΑΡΑΓΩΓΗΣ ΠΡΟΪΟΝΤΩΝ.

Για την καταχώριση των παραπάνω τίτλων σπουδών, πρέπει να επιλεγεί η τιμή «ΜΗ ΑΝΤΙΣΤΟΙΧΟ, ΙΣΟΤΙΜΟ ΜΕ ΑΕΙ / ΤΕΙ ΚΕΡΑΜΙΚΗΣ (ΚΛΑΔΟΣ ΠΕ89.02)» από τη λίστα που εμφανίζεται κατά την ενημέρωση του πεδίου «Τίτλος Ισοτιμίας». Με τον τρόπο αυτό, μετά την καταχώριση του πτυχίου θα δημιουργηθεί αυτόματα ο εκπαιδευτικός κλάδος ΠΕ89.02.

**B)** Πτυχία Α.Ε.Ι. Λογοθεραπείας εξωτερικού, τα οποία είναι ισότιμα αλλά μη αντίστοιχα με ελληνικά πτυχία, καθώς έως τώρα δεν υπήρχαν τμήματα Λογοθεραπείας στα ελληνικά Α.Ε.Ι.

Για την καταχώριση των παραπάνω πτυχίων, πρέπει να επιλεγεί η τιμή «ΜΗ ΑΝΤΙΣΤΟΙΧΟ, ΙΣΟΤΙΜΟ ΜΕ ΑΕΙ ΛΟΓΟΘΕΡΑΠΕΙΑΣ (ΚΛΑΔΟΣ ΠΕ21)» από τη λίστα που εμφανίζεται κατά την ενημέρωση του πεδίου «Τίτλος Ισοτιμίας», ώστε να μπορούν να χρησιμοποιηθούν κατά την δημιουργία του κλάδου ΠΕ21.

### Πτυχία ΠΕ60 και ΠΕ70

Για την καταχώριση πτυχίου διετούς φοίτησης εσωτερικού που εντάσσει στον κλάδο ΠΕ60 ή ΠΕ70 εμφανίζεται επιπλέον για συμπλήρωση το πλαίσιο επιλογής «Εξομοίωση Π.Δ. 130/1990» και η ημερομηνία και ο βαθμός εξομοίωσης, όπως φαίνεται στην Εικόνα 11.

| Προέλευση Πτυχίου:*     Χώρα Προέλευσης:*       ΠΤΥΧΙΟ ΕΣΩΤΕΡΙΚΟΥ     •       Τύπος Σπουδών:*     •       ΠΑΙΔΑΓΩΓΙΚΗ ΣΧΟΛΗ 2ΕΤΟΥΣ ΦΟΙΤΗΣΗΣ     •       Πανεπιστήμιο:*     •       ΣΧΟΛΗ ΝΗΠΙΑΓΩΓΩΝ 2ΕΤΟΥΣ ΦΟΙΤΗΣΕΩΣ     •       Πτυχίοι:*     •       Νμ.Κτήσης Πτυχίου:*     Βαθμός Πτυχίου:*                                                                                                    |                 |
|----------------------------------------------------------------------------------------------------|-----------------|
| ΠΤΥΧΙΟ ΕΣΩΤΕΡΙΚΟΥ     •     ΕΛΛΑΔΑ       Τύπος Σπουδών: *     ΠΑΙΔΑΓΩΓΙΚΗ ΣΧΟΛΗ 2ΕΤΟΥΣ ΦΟΙΤΗΣΗΣ     ·       Πανεπιστήμιο: *     ΣΧΟΛΗ ΝΗΠΙΑΓΩΓΩΝ 2ΕΤΟΥΣ ΦΟΙΤΗΣΕΩΣ     ·       Πτυχίο: *     ΧΑΝΙΩΝ     ·       Ημ.Κτήσης Πτυχίου: *     Βαθμός Πτυχίου: *     Βαθμός Πτυχίου: *                                                                                                    |                 |
| Τύπος Σπουδών: *         ΠΑΙΔΑΓΩΓΙΚΗ ΣΧΟΛΗ 2ΕΤΟΥΣ ΦΟΙΤΗΣΗΣ         Πανεπιστήμιο: *         ΣΧΟΛΗ ΝΗΠΙΑΓΩΓΩΝ 2ΕΤΟΥΣ ΦΟΙΤΗΣΕΩΣ         Πτυχίο: *         ΧΑΝΙΩΝ         Ημ.Κτήσης Πτυχίου: *         Βαθμός Πτυχίου: *                                                                                                    | <b>~</b>        |
| ΠΑΙΔΑΓΩΓΙΚΗ ΣΧΟΛΗ 2ΕΤΟΥΣ ΦΟΙΤΗΣΗΣ   Πανεπιστήμιο: *      ΣΧΟΛΗ ΝΗΠΙΑΓΩΓΩΝ 2ΕΤΟΥΣ ΦΟΙΤΗΣΕΩΣ    Πτυχίο: *      ΧΑΝΙΩΝ    Ημ.Κτήσης Πτυχίου: *      Βαθμός Πτυχίου: *      Βαθμός Πτυχίου: *      Ι      Ι |                 |
| Πανεπιστήμιο:*<br>ΣΧΟΛΗ ΝΗΠΙΑΓΩΓΩΝ 2ΕΤΟΥΣ ΦΟΙΤΗΣΕΩΣ<br>Πτυχίο:*<br>ΧΑΝΙΩΝ<br>Ημ.Κτήσης Πτυχίου:*<br>Βαθμός Πτυχίου:*<br>Κήσης Πτυχίου:*<br>Κήσης Πτυχίου:*<br>Κήσης Πτυχίου:*<br>Κήσης Πτυχίου:*<br>Κήσης Πτυχίου:*<br>Κήσης Πτυχίου:*<br>Κήσης Πτυχίου:*<br>Κήσης Πτυχίου:*<br>Κήσης Πτυχίου:*<br>Κήσης Πτυχίου:*<br>Κήσης Πτυχίου:*                                                                                                    | -               |
| ΣΧΟΛΗ ΝΗΠΙΑΓΩΓΩΝ 2ΕΤΟΥΣ ΦΟΙΤΗΣΕΩΣ         Πτυχίο: *         ΧΑΝΙΩΝ         Ημ.Κτήσης Πτυχίου: *         Περίοδος Κτήσης Πτυχίου: *         Βαθμός Πτυχίου: *                                                                                                    |                 |
| Πτυχίο:*<br>ΧΑΝΙΩΝ<br>Ημ.Κτήσης Πτυχίου:* Περίοδος Κτήσης Πτυχίου:* Βαθμός Πτυχίου:*                                                                                                    | •               |
| ΧΑΝΙΩΝ       Ημ.Κτήσης Πτυχίου:*     Βαθμός Πτυχίου:*       Ι                                                                                                    |                 |
| Ημ.Κτήσης Πτυχίου:* Βαθμός Πτυχίου:* Βαθμός Πτυχίου:*                                                                                                    | <b>~</b>        |
|                                                                                                    |                 |
|                                                                                                    |                 |
| Ημ. Εξομοίωσης: * Βαθμός Εξομοίωση                                                                                                    | ı <b>ç: *</b>   |
| Εξομοίωση Π.Δ. 130/1990                                                                                                    |                 |
|                                                                                                    |                 |
| Καταχώριση & Επικύρωση Κα                                                                                                    | αχωριση Ακύρωση |

Εικόνα 11

Για την καταχώριση πτυχίου **εξωτερικού χώρας προέλευσης εκτός Ε.Ε.** που εντάσσει στον κλάδο ΠΕ60 ή ΠΕ70 εμφανίζεται το πλαίσιο επιλογής «Επανεκπαίδευση» και η ημερομηνία Επανεκπαίδευσης όπως φαίνεται στην Εικόνα 12. Εάν δεν επιλεγεί το πλαίσιο «Επανεκπαίδευση» δεν γίνεται η αυτόματη εισαγωγή του σχετικού κλάδου.

| 🕑 Προσθήκη πτυχίου                       |                         |                    |                              |
|------------------------------------------|-------------------------|--------------------|------------------------------|
| Προέλευση Πτυχίου: *                     |                         | Χώρα Προέλευσης: * |                              |
| ΠΤΥΧΙΟ ΕΞΩΤΕΡΙΚΟΥ ΧΩΡΑΣ ΕΚΤΟΣ Ε.Ε.       | -                       | ΣΕΡΒΙΑ             | T                            |
| Πτυχίο: *                                |                         |                    |                              |
| ΠΑΙΔΑΓΩΓΙΚΗ ΑΚΑΔΗΜΙΑ ΒΕΛΙΓΡΑΔΙΟΥ         |                         |                    |                              |
| Τίτλος Ισοτιμίας:*                       |                         |                    |                              |
| ΙΣΟΤΙΜΙΑ ΚΑΙ ΑΝΤΙΣΤΟΙΧΙΑ - ΔΙΚΑΤΣΑ       |                         |                    | •                            |
| Στοιχεία Ισότιμου - Αντίστοιχου ελληνι   | κού πτυχίου             |                    |                              |
| Τύπος Σπουδών: *                         |                         |                    |                              |
| ΠΑΙΔΑΓΩΓΙΚΗ ΣΧΟΛΗ 2ΕΤΟΥΣ ΦΟΙΤΗΣΗΣ        |                         |                    | -                            |
| Πανεπιστήμιο: *                          |                         |                    |                              |
| ΠΑΙΔΑΓΩΓΙΚΗ ΑΚΑΔΗΜΙΑ 2ΕΤΟΥΣ ΦΟΙΤΗΣΕΩ     | Σ                       |                    | Ψ.                           |
| Πτυχίο: *                                |                         |                    |                              |
| ΙΩΑΝΝΙΝΩΝ                                |                         |                    | v                            |
| Ημ.Κτήσης Πτυχίου:*                      | Περίοδος Κτήσης Πτυχίοι | u:*                | Βαθμός Πτυχίου: *            |
|                                          |                         | •                  |                              |
|                                          | Ημ. Εξομοίωσης: *       |                    | Βαθμός Εξομοίωσης: *         |
| Εξομοίωση Π.Δ. 130/1990                  |                         |                    |                              |
|                                          | Ημ. Επανεκπαίδευσης: *  |                    |                              |
| Ζπανεκπαίδευση                           |                         |                    |                              |
| 葿 Μεταφόρτωση Ακαδημαϊκού Τίτλου (*.pdf) | ٤                       | ×                  |                              |
|                                          |                         | Καταχώριση &       | Επικύρωση Καταχώριση Ακύρωση |
|                                          |                         |                    |                              |

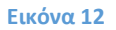

# Πτυχία Ι.Ε.Κ. ή ΕΠΑ.Λ με τάξεις μαθητείας

Η οθόνη καταχώρισης πτυχίων των παραπάνω τύπων φαίνεται στην Εικόνα 13.

Η διαφορά είναι ότι ζητείται η «Ημ. Απόκτησης Πιστοποίησης» και ο αντίστοιχος βαθμός καθώς και ο φορέας πιστοποίησης (Ο.Ε.Ε.Κ. ή Ε.Ο.Π.Π.Ε.Π.)

| 😅 Προσθήκη πτυχίου                                  |                                              | × |
|-----------------------------------------------------|----------------------------------------------|---|
| Προέλευση Πτυχίου:*<br>ΠΤΥΧΙΟ ΕΣΩΤΕΡΙΚΟΥ            | Χώρα Προέλευσης: *<br>ΕΛΛΑΔΑ                 | ÷ |
| Τύπος Σπουδών: *<br>Ι.Ε.Κ.                          |                                              | ~ |
| Πανεπιστήμιο: *<br>Ι.Ε.Κ                            |                                              | Ŧ |
| Πτυχίο:*<br>ΠΡΟΣΧΟΛΙΚΗΣ ΑΓΩΓΗΣ ΔΡΑΣΤΗΡΙΟΤΗΤΩΝ ΔΗΜΙΟ | ργιας και εκφραςής                           | Ŧ |
| Ημ. Απόκτησης Πιστοποίησης:*<br>08/05/2019          | Βαθμός Πτυχίου: * Πιστοποίηση: *             | ~ |
|                                                     | Ο.Ε.Ε.Κ.<br>Καταχώριση & Επι<br>Ε.Ο.Π.Π.Ε.Π. |   |

### Προσοχή:

Ο βαθμός πτυχίου για πτυχία μέσης εκπαίδευσης (ΕΠΑ.Λ., Ε.Π.Λ., Τ.Ε.Λ., Τ.Ε.Ε. κλπ) καταχωρείται όπως ακριβώς αναγράφεται στο πτυχίο, χωρίς να απαιτείται πλέον αναγωγή στην κλίμακα του 10, όπως γινόταν παλαιότερα για τους κλάδους ΤΕ και ΔΕ των εκπαιδευτικών.

### Κλάδοι

Στην καρτέλα «Κλάδοι» εμφανίζονται σε μορφή πίνακα τα βασικά στοιχεία των κλάδων του εκπαιδευτικού ή μέλους Ε.Ε.Π. – Ε.Β.Π. και ειδικότερα ο Κλάδος, το Λεκτικό και η Ομαδοποιημένη Ειδικότητα.

| Δ Εκπαιδευτικοί Κλάδοι                                        |                         |               |  |  |  |  |  |  |  |
|---------------------------------------------------------------|-------------------------|---------------|--|--|--|--|--|--|--|
| κλάδος Λεκτικό Ομαδοποιημένη Ειδικότητα Επικυρωμένο Ενέργειες |                         |               |  |  |  |  |  |  |  |
| ΠΕ04.04 ΒΙΟΛΟΓΟΙ ΦΥΣΙΚΟΙ-ΧΗΜΙΚΟΙ-ΒΙΟΛΟΓΟΙ ΚΛΠ 🗹 ຊ 🧃           |                         |               |  |  |  |  |  |  |  |
| εν υπάρχουν στοιχεία κλάδων Ε.Ε.ΠΕ.Β.Π.                       |                         |               |  |  |  |  |  |  |  |
| 🛇 Παλαιοί Κλάδοι                                              |                         |               |  |  |  |  |  |  |  |
| υπάρχουν στοι                                                 | ιχεία κλάδων που να έχο | υν καταργηθεί |  |  |  |  |  |  |  |

Στη στήλη «Ενέργειες» του πίνακα δίνεται η δυνατότητα στο χρήστη να προβεί σε «Προβολή/Επεξεργασία» των στοιχείων του κλάδου επιλέγοντας το εικονίδιο «Διαγραφή» του κλάδου επιλέγοντας με αριστερό κλικ το εικονίδιο

# Μεταπτυχιακοί Τίτλοι

Στην καρτέλα «Μεταπτυχιακοί Τίτλοι» εμφανίζονται οι ήδη καταχωρισμένοι μεταπτυχιακοί και Διδακτορικοί τίτλοι σπουδών του εκπαιδευτικού ή μέλους Ε.Ε.Π. – Ε.Β.Π., καθώς και η ύπαρξη Τίτλου Διετούς Μετεκπαίδευσης στην ΕΑΕ στα Διδασκαλία των εκπαιδευτικών. (Εικόνα 15).

| Ακαδημαϊκό Προσόν                                         | Ημ/νια Κτήσης Πτυχίου | Προέλευση Πτυχίου | Τίτλος Πτυχίου                                                                                                    | Επικυρωμένο | Ενέργειε |
|-----------------------------------------------------------|-----------------------|-------------------|----------------------------------------------------------------------------------------------------|-------------|----------|
| Τίτλος Διετούς Μετεκπαίδευσης<br>στην ΕΑΕ στα Διδασκαλεία |                       |                   |                                                                                                    |             | Q 🔒      |
| Διδακτορικό                                               | 02/05/2019            | Πτυχίο Εσωτερικού | ΕΝΑ ΔΙΔΑΚΤΟΡΙΚΟ                                                                                                    |             | Q 🔒      |
| Μεταπτυχιακό                                              | 06/05/2019            | Πτυχίο Εξωτερικού | ΑΝΟΙΧΤΟ ΠΑΝΕΠΙΣΤΗΜΙΟ ΚΥΠΡΟΥ / ΣΧΟΛΗ<br>ΟΙΚΟΝΟΜΙΚΩΝ ΕΠΙΣΤΗΜΩΝ ΚΑΙ ΔΙΟΙΚΗΣΗΣ /<br>ΕΠΙΣΤΗΜΕΣ ΤΗΣ ΑΓΟΓΗΣ (ΕΙΔΙΚΗ ΕΚΠΑΙΔΕΥΣΗ) |             | Q 🔒      |

#### Εικόνα 15

Με το εικονίδιο δίνεται η δυνατότητα για «Προβολή/Επεξεργασία» των στοιχείων του μεταπτυχιακού/διδακτορικού και σε «Διαγραφή» του επιλέγοντας με αριστερό κλικ το εικονίδιο εικονίδιο

Αν ο χρήστης επιλέξει την ενέργεια «Προσθήκη» + Προσθήκη ή «Προβολή/Επεξεργασία» εμφανίζονται τα παρακάτω στοιχεία (Εικόνα 16):

- Ακαδημαϊκό Προσόν
- Προέλευση Πτυχίου
- Χώρα Προέλευσης
- Ημ. Κτήσης Πτυχίου
- Πτυχίο (αναδυομένη λίστα)

Επιπλέον τα πλαίσια επιλογής: Συνάφεια στην ΕΑΕ, Συνάφεια στη Σχολική Ψυχολογία, Πιστοποίηση παιδαγωγικής επάρκειας, Τίποτα από τα παραπάνω προσαρμόζουν την αναδυόμενη λίστα πτυχίων με τα αντίστοιχα πτυχία.

|                                                                                                    | 😅 Προσθήκη Ακαδημαϊκών Μεταπτυχιακού / Διδακτορικοι              |                                                            | ×       | 2     |
|----------------------------------------------------------------------------------------------------|------------------------------------------------------------------|------------------------------------------------------------|---------|-------|
| Αρχική                                                                                                | Ακαδημαϊκό Προσόν:*                                              |                                                            |         |       |
| Αρχική • 1                                                                                            | Μεταπτυχιακό                                                     |                                                            | ~       |       |
|                                                                                                    | 🗸 Συνάφεια στην ΕΑΕ                                              |                                                            |         |       |
|                                                                                                    | Συνάφεια στη Σχολική Ψυχολογία                                   |                                                            |         |       |
| Προσ<br>Στοιχ                                                                                         | Πιστοποίηση παιδαγωγικής επάρκειας                               |                                                            |         |       |
|                                                                                                    | Τίποτα από τα παραπάνω                                           |                                                            |         |       |
| 0                                                                                                    | Προελευση Πτυχίου: *                                             | Χώρα Προελευσης: *                                         |         |       |
| AS                                                                                                    | ΠΤΥΧΙΟ ΕΣΩΤΕΡΙΚΟΥ                                                | ΕΛΛΑΔΑ                                                     | $\sim$  |       |
|                                                                                                    | Ημ.Κτήσης Πτυχίου:*                                              |                                                            |         |       |
| i≈ N                                                                                                  | =                                                                |                                                            |         | οσθήκ |
|                                                                                                    | Dr. wige *                                                       |                                                            |         |       |
| Aurt                                                                                                  |                                                                  |                                                            |         |       |
|                                                                                                    |                                                                  |                                                            | ····· 🎽 | ocpy  |
| Α. Π. Θ. / ΙΤΑΛΙΚΗΣ ΓΛΟΣΤΑΣ ΚΑΙ ΦΙΛΟΛΟΓΙΑΣ / ΕΠΙΣΤΗΜΕΣ ΤΗΣ ΓΛΟΣΤΑΣ ΚΑΙ ΤΟΥ ΠΟΛΙΤΙΣΜΟΥ / ΚΑΤΕΥΘΥΝΣΗ: Γ | AOTTIKET ATATADAYET KAT EKDATAEYTIKH DADEMBATH                   |                                                            |         |       |
| Α.Π.Θ. / ΤΜΗΜΑ ΕΠΙΣΤΗΜΗΣ ΦΥΣΙΚΗΣ ΑΓΩΓΗΣ ΚΑΙ ΑΘΛΗΤΙΣΜΟΥ / ΑΝΘΡΩΠΙΝΗ ΑΠΟΔΟΣΗ ΚΑΙ ΥΓΕΙΑ - ΚΑΤΕΥΘΥΝΣ      | Η: ΠΡΟΣΑΡΜΟΣΜΕΝΗ-ΕΙΔΙΚΗ ΦΥΣΙΚΗ ΑΓΩΓΗ                             |                                                            |         |       |
| Α.Π.Θ. / ΤΜΗΜΑ ΕΠΙΣΤΗΜΗΣ ΦΥΣΙΚΗΣ ΑΓΩΓΗΣ ΚΑΙ ΑΘΛΗΤΙΣΜΟΥ / ΦΥΣΙΚΗ ΔΡΑΣΤΗΡΙΟΤΗΤΑ ΚΑΙ ΠΟΙΟΤΗΤΑ ΖΩΗΣ       |                                                                  |                                                            |         |       |
| Α.Π.Θ. / ΤΜΗΜΑ ΦΙΛΟΣΟΦΙΑΣ ΚΑΙ ΠΑΙΔΑΓΩΓΙΚΗΣ / ΠΑΙΔΑΓΩΓΙΚΗ (ΔΕΥΤΕΡΕΥΩΝ ΚΛΑΔΟΣ: ΕΙΔΙΚΗ ΑΓΩΓΗ)            |                                                                  |                                                            |         |       |
| Α.Π.Θ. / ΤΜΗΜΑ ΦΙΛΟΣΟΦΙΑΣ ΚΑΙ ΠΑΙΔΑΓΩΓΙΚΗΣ / ΠΑΙΔΑΓΩΓΙΚΗ (ΠΡΩΤΕΥΩΝ ΚΛΑΔΟΣ: ΕΙΔΙΚΗ ΑΓΩΓΗ)              |                                                                  |                                                            |         |       |
| Α.Π.Θ. / ΤΜΗΜΑ ΦΙΛΟΣΟΦΙΑΣ ΚΑΙ ΠΑΙΔΑΓΩΓΙΚΗΣ / ΠΑΙΔΑΓΩΓΙΚΗ ΕΠΙΣΤΗΜΗ: ΕΙΔΙΚΗ ΑΓΩΓΗ, ΠΑΙΔΑΓΩΓΙΚΗ ΤΟΥ ΣΧ   | ΟΛΕΙΟΥ, ΣΥΝΕΧΙΖΟΜΕΝΗ ΕΚΠΑΙΔΕΥΣΗ ΜΕ ΕΙΔΙΚΕΥΣΗ ΣΤΗΝ "ΕΙΔΙΚΗ ΑΓΩΓΗ" |                                                            |         |       |
| Α.Π.Θ. / ΤΜΗΜΑ ΦΙΛΟΣΟΦΙΑΣ ΚΑΙ ΠΑΙΔΑΓΩΓΙΚΗΣ / ΠΜΣ "ΠΑΙΔΑΓΩΓΙΚΗ ΕΠΙΣΤΗΜΗ", ΕΙΔΙΚΕΥΣΗ "ΕΙΔΙΚΗ ΑΓΩΓΗ"     |                                                                  |                                                            |         |       |
| Α.Π.Θ. ΚΑΙ ΠΑΝΕΠΙΣΤΗΜΙΟ ΑΙΓΑΙΟΥ / ΨΥΧΟΠΑΙΔΑΓΩΓΙΚΗ ΤΗΣ ΕΝΤΑΞΗΣ: ΕΝΑ ΣΧΟΛΕΙΟ ΓΙΑ ΟΛΟΥΣ / ΚΑΤΕΥΘΥΝΣΗ     | : ΨΥΧΟΠΑΙΔΑΓΩΓΙΚΕΣ ΣΥΝΙΣΤΩΣΕΣ ΤΩΝ ΕΙΔΙΚΩΝ ΕΚΠ. ΑΝΑΓΚΩΝ           |                                                            |         |       |
| ΔΗΜΟΚΡΙΤΕΙΟ ΠΑΝΕΠΙΣΤΗΜΙΟ ΘΡΑΚΗΣ - ΕΚΕΦΕ ΔΗΜΟΚΡΙΤΟΣ / ΤΜΗΜΑ ΕΛΛΗΝΙΚΗΣ ΦΙΛΟΛΟΓΙΑΣ (Δ.Π.Θ.) & ΤΜΗΡ       | 1Α ΠΛΗΡΟΦΟΡΙΚΗΣ ΚΑΙ ΤΗΛΕΠΙΚΟΙΝΩΝΙΩΝ (ΕΚΕΦΕ ΔΗΜΟΚΡΙΤΟΣ) / ΕΞΕΙΔΙΚ | ΕΥΣΗ ΣΤΙΣ ΤΠΕ ΚΑΙ ΕΙΔΙΚΗ ΑΓΩΓΗ-ΨΥΧΟΠΑΙΔΑΓΩΓΙΚΗ ΤΗΣ ΕΝΤΑΞΗΣ |         |       |
| ΔΗΜΟΚΡΙΤΕΙΟ ΠΑΝΕΠΙΣΤΗΜΙΟ ΘΡΑΚΗΣ / ΤΜΗΜΑ ΕΠΙΣΤΗΜΗΣ ΦΥΣΙΚΗΣ ΑΓΩΓΗΣ ΚΑΙ ΑΘΛΗΤΙΣΜΟΥ (ΣΧΟΛΗ: ΕΠΙΣΤ)        | ΗΜΗ ΦΥΣΙΚΗΣ ΑΓΩΓΗΣ ΚΑΙ ΑΘΛΗΤΙΣΜΟΥ) / ΔΗΜΙΟΥΡΓΙΚΗ ΚΑΙ ΠΡΟΣΑΡΜΟΣΜ  | ΕΝΗ ΦΥΣΙΚΗ ΑΓΩΓΗ: ΕΙΔΙΚΕΥΣΗ «ΕΙΔΙΚΗ ΦΥΣΙΚΗ ΑΓΩΓΗ»          |         |       |
| Ε.Α.Π ΠΑΝΕΠΙΣΤΗΜΙΟ ΘΕΣΣΑΛΙΑΣ / ΣΧΟΛΗ ΑΝΘΡΩΠΙΣΤΙΚΩΝ ΣΠΟΥΔΩΝ & ΠΑΙΔΑΓΩΓΙΚΟ ΤΜΗΜΑ ΕΙΔΙΚΗΣ ΑΓΩΓΗΣ         | / ΔΠΜΣ "ΕΠΙΣΤΗΜΕΣ ΤΗΣ ΑΓΩΓΗΣ. ΕΙΔΙΚΗ ΑΓΩΓΗ ΚΑΙ ΕΚΠΑΙΔΕΥΣΗ ΑΤΟΜΩΝ | ΜΕ ΠΡΟΒΛΗΜΑΤΑ ΠΡΟΦΟΡΙΚΟΥ ΚΑΙ ΓΡΑΠΤΟΥ ΛΟΓΟΥ"                |         |       |
| Ε.Κ.Π.Α / ΠΑΙΔΑΓΩΓΙΚΟ ΤΜΗΜΑ ΔΗΜΟΤΙΚΗΣ ΕΚΠΑΙΔΕΥΣΗΣ / ΠΜΣ "ΕΠΙΣΤΗΜΕΣ ΤΗΣ ΑΓΩΓΗΣ" - ΚΑΤΕΥΘΥΝΣΗ: "ΕΙΔΙΚ   | Η ΑΓΩΓΗ"                                                         |                                                            |         |       |
| Ε.Κ.Π.Α. / ΠΑΙΔΑΓΩΓΙΚΟ ΤΜΗΜΑ ΔΗΜΟΤΙΚΗΣ ΕΚΠΑΙΔΕΥΣΗΣ / ΕΙΔΙΚΗ ΑΓΩΓΗ ΚΑΙ ΨΥΧΟΛΟΓΙΑ - ΚΑΤΕΥΘΥΝΣΗ: ΕΙΔΙΚΗ  | H ADDEH                                                          |                                                            |         |       |
| Ε.Κ.Π.Α. / ΠΑΙΔΑΓΩΓΙΚΟ ΤΜΗΜΑ ΔΗΜΟΤΙΚΗΣ ΕΚΠΑΙΔΕΥΣΗΣ / ΕΙΔΙΚΗ ΑΓΩΓΗ ΛΟΓΟΘΕΡΑΠΕΙΑ-ΣΥΜΒΟΥΛΕΥΤΙΚΗ - ΚΑ΄    | ΤΕΥΘΥΝΣΗ: ΕΙΔΙΚΗ ΑΓΩΓΗ                                           |                                                            |         |       |
| Ε.Κ.Π.Α. / ΠΑΙΔΑΓΩΓΙΚΟ ΤΜΗΜΑ ΔΗΜΟΤΙΚΗΣ ΕΚΠΑΙΔΕΥΣΗΣ / ΕΙΔΙΚΗ ΑΓΩΓΗ ΛΟΓΟΘΕΡΑΠΕΙΑ-ΣΥΜΒΟΥΛΕΥΤΙΚΗ - ΚΑ     | ΤΕΥΘΥΝΣΗ: ΛΟΓΟΘΕΡΑΠΕΙΑ-ΣΥΜΒΟΥΛΕΥΤΙΚΗ                             |                                                            |         |       |
| Ε.Κ.Π.Α. / ΠΑΙΔΑΓΩΓΙΚΟ ΤΜΗΜΑ ΔΗΜΟΤΙΚΗΣ ΕΚΠΑΙΔΕΥΣΗΣ / ΕΠΙΣΤΗΜΕΣ ΤΗΣ ΑΓΩΓΗΣ - ΚΑΤΕΥΘΥΝΣΗ: ΛΟΓΟΘΕΡΑΓ     | IEIA-ZYMBOYAEYTIKH                                               |                                                            |         |       |
| Ε.Κ.Π.Α. / ΤΜΗΜΑ ΕΚΠΑΙΔΕΥΣΗΣ ΚΑΙ ΑΓΩΓΗΣ ΣΤΗΝ ΠΡΟΣΧΟΛΙΚΗ ΗΛΙΚΙΑ / ΕΙΔΙΚΗ ΑΓΩΓΗ                         |                                                                  |                                                            |         |       |
| 4                                                                                                    |                                                                  |                                                            |         |       |
| Ε.Κ.Π.Α. / ΤΜΗΜΑ ΦΙΛΟΣΟΦΙΑΣ ΠΑΙΔΑΓΩΓΙΚΗΣ ΚΑΙ ΨΥΧΟΛΟΓΙΑΣ / ΕΦΑΡΜΟΣΜΕΝΗ ΨΥΧΟΛΟΓΙΑ ΠΑΙΔΙΟΥ ΚΑΙ ΕΦΗ       | ΒΟΥ - ΚΑΤΕΥΘΥΝΣΗ: ΕΚΠΑΙΔΕΥΣΗ                                     |                                                            |         |       |

**Σημείωση:** Στα πεδία με τις αναδυόμενες λίστες υπάρχει η δυνατότητα πληκτρολόγησης χαρακτήρων ή λέξεων ώστε να περιορίζονται οι σχετικές επιλογές της λίστας. Η δυνατότητα αυτή δίνεται σε όλες τις περιπτώσεις προσθήκης ή επεξεργασίας από λίστα.

Μετά την καταχώριση των απαραίτητων πεδίων πρέπει να επιλεγεί το «Καταχώριση & Επικύρωση» για να γίνει η καταχώριση του πτυχίου στο φάκελο του εκπαιδευτικού ή μέλους Ε.Ε.Π. – Ε.Β.Π.

### Συνάφεια μεταπτυχιακών τίτλων σπουδών με Ε.Α.Ε / Σχολική Ψυχολογία

Όταν επιλέγεται συνάφεια με Ε.Α.Ε. ή Σχολική Ψυχολογία, εμφανίζεται η λίστα των συναφών μεταπτυχιακών τίτλων σπουδών, όπως αναφέρονται στην Υ.Α. 54929/Z1/8-4-2019 (ΦΕΚ 1217/Β'/10-04-2019 και ΦΕΚ 1455/Β'/25-04-2019).

Διακρίνουμε τις ακόλουθες περιπτώσεις συνάφειας μεταπτυχιακών τίτλων σπουδών με Ε.Α.Ε. ή Σχολική Ψυχολογία.

### Α) Μεταπτυχιακός τίτλος σπουδών που απέκτησε συνάφεια πριν την εφαρμογή του νόμου 4589/2019

Στην παρακάτω εικόνα, φαίνονται τα στοιχεία μεταπτυχιακού τίτλου σπουδών που του έχει αποδοθεί συνάφεια πριν το σχολικό έτος 2018-2019, και το οποίο δεν ανήκει στη λίστα των συναφών τίτλων της Υ.Α. 54929/Z1/8-4-2019.

Εμφανίζεται μήνυμα που πληροφορεί ότι έχει αποκτηθεί συνάφεια πριν την εφαρμογή του v. 4589/2019.

| 😅 Προβολή / Επεξεργασία Μεταπτυχιακού / Διδακτορικού                   |                    |
|------------------------------------------------------------------------|--------------------|
| Ακαδημαϊκό Προσόν: *                                                   |                    |
| Μεταπτυχιακό                                                           | ~                  |
| Συνάφεια στην ΕΑΕ                                                      |                    |
| Συνάφεια στη Σχολική Ψυχολογία                                         |                    |
| Πιστοποίηση παιδαγωγικής επάρκειας                                     |                    |
| 💙 Τίποτα από τα παραπάνω                                               |                    |
| Προέλευση Πτυχίου: *                                                   | Χώρα Προέλευσης: * |
| ΠΤΥΧΙΟ ΕΞΩΤΕΡΙΚΟΥ                                                      | ΗΝΩΜΕΝΟ ΒΑΣΙΛΕΙΟ   |
| Ημ.Κτήσης Πτυχίου: *                                                   |                    |
| 10/05/2004                                                             |                    |
| Ισοτιμία από Αντιστοιχία: *                                            |                    |
| ΙΣΟΤΙΜΙΑ - ΔΙΚΑΤΣΑ                                                     | ~                  |
| Πτυχίο:*                                                               |                    |
| UNIVERSITY OF EXETER / MASTER OF EDUCATION IN SPECIAL EDUCATIONAL NEED | 25                 |
| Συνάφεια με ΕΑΕ/Σχολική Ψυχολογία που αποδόθηκε πριν την εφαρμογή τοι  | J V.4589/2019:     |
| 🗸 Συνάφεια στην ΕΑΕ                                                    |                    |
| Σιμάφεια στο Σγολικό Ψυγολονία                                         |                    |
| - Torafeta ord - Yound - o'Yound                                       |                    |
|                                                                        |                    |
|                                                                        |                    |

**Εικόνα 17** 

# B) Μεταπτυχιακός τίτλος σπουδών που περιλαμβάνεται στη λίστα της Υ.Α. 54929/Z1/8-4-2019.

|       | ,       | ,             | 1 2 | , | ,                   |          | , ,                   |
|-------|---------|---------------|-----|---|---------------------|----------|-----------------------|
| Η πε  | οιπτωση | Πετωπτηλιακου |     |   | πεοιπτωσης          | Φαινεται | στην παρακατώ εικονα  |
| 11700 | puttoon | μεταπτοχτακου |     |   | <i>π</i> εριλιτωσης | quivelui | ould hapakata cikova. |

| Μεταπτυχιακό                       |   |                    |  |
|------------------------------------|---|--------------------|--|
| Συνάφεια στην ΕΑΕ                  |   |                    |  |
|                                    |   |                    |  |
| Συναφεια στη Σχολικη Ψυχολογια     |   |                    |  |
| Πιστοποίηση παιδαγωγικής επάρκειας |   |                    |  |
|                                    |   |                    |  |
| Τίποτα από τα παραπάνω             |   | Ving Dopit rugget  |  |
| ιροελευση πτοχτου: "               |   | χωρα προελεύσης. « |  |
| ΠΤΥΧΙΟ ΕΣΩΤΕΡΙΚΟΥ                  | ~ | ΕΛΛΑΔΑ             |  |
| μ.Κτήσης Πτυχίου: *                |   |                    |  |
| 13/07/2016                         |   |                    |  |
| τυχίο:*                            |   |                    |  |
|                                    |   |                    |  |

### Γ) Μεταπτυχιακός τίτλος σπουδών που περιλαμβάνεται στο άρθρο 2Α «Μεταβατικές Διατάξεις» της Υ.Α. 54929/Z1/8-4-2019 και αποκτήθηκε πριν τις 10-04-2019.

Στην περίπτωση αυτή, ο εκπαιδευτικός ή το μέλος Ε.Ε.Π. αποκτά συνάφεια με την Ε.Α.Ε. ή τη Σχολική Ψυχολογία, όπως φαίνεται στην παρακάτω εικόνα.

| Ακασημαϊκό Προσον: *                                                                 |           |                                                           |        |
|--------------------------------------------------------------------------------------|-----------|-----------------------------------------------------------|--------|
| Μεταπτυχιακό                                                                         |           |                                                           | ~      |
| Συνάφεια στην ΕΑΕ                                                                    |           |                                                           |        |
| Συνάφεια στη Σχολική Ψυχολογία                                                       |           |                                                           |        |
| Πιστοποίηση παιδαγωγικής επάρκειας                                                   |           |                                                           |        |
| Τίποτα από τα παραπάνω                                                               |           |                                                           |        |
| Προέλευση Πτυχίου: *                                                                 |           | Χώρα Προέλευσης: *                                        |        |
| ΠΤΥΧΙΟ ΕΣΩΤΕΡΙΚΟΥ                                                                    | ~         | ΕΛΛΑΔΑ                                                    | $\sim$ |
| Ημ.Κτήσης Πτυχίου: *                                                                 |           |                                                           |        |
| 17/07/2009                                                                           |           |                                                           |        |
| Πτυχίο:*                                                                             |           |                                                           |        |
| ΠΑΝΕΠΙΣΤΗΜΙΟ ΙΩΑΝΝΙΝΩΝ / ΠΑΙΔΑΓΩΓΙΚΟ ΤΜΗΜΑ ΔΗΜΟΤΙΚΗΣ ΕΚΠΑ                            | ΙΔΕΥΣΗΣ / | ΨΥΧΟΛΟΓΙΑ-ΣΥΜΒΟΥΛΕΥΤΙΚΗ                                   |        |
|                                                                                      |           |                                                           |        |
|                                                                                      |           |                                                           |        |
|                                                                                      |           |                                                           |        |
| Ο ΜΤΣ δίνει συνάφεια στην ΕΑΕ / Σχολική Ψυχολογία εφόσον α<br>Μεταβατικές Διατάξεις) | ιποκτήθηι | κε πριν την έκδοση του ΦΕΚ 1217/τΒ/10-04-2019 (Άρθρο 2Α - |        |
| Μεταρατικές Διατάζεις)                                                               |           |                                                           |        |

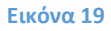

## Δ) Μεταπτυχιακός τίτλος σπουδών που περιλαμβάνεται στο άρθρο 2Α «Μεταβατικές Διατάξεις» της Υ.Α. 54929/Z1/8-4-2019 και αποκτήθηκε μετά τις 10-04-2019.

Στην περίπτωση αυτή, ο μεταπτυχιακός τίτλος θεωρείται μη συναφής με Ε.Α.Ε. ή Σχολική Ψυχολογία.

| 🕑 Προβολή / Επεξεργασία Μεταπτυχιακού / Διδακτορικοί                                    | ڒ      |                                                        |        |
|-----------------------------------------------------------------------------------------|--------|--------------------------------------------------------|--------|
| Ακαδημαϊκό Προσόν: *                                                                    |        |                                                        |        |
| Μεταπτυχιακό                                                                            |        |                                                        | $\sim$ |
| Συνάφεια στην ΕΑΕ<br>Συνάφεια στη Σχολική Ψυχολογία                                     |        |                                                        |        |
| Πιστοποίηση παιδαγωγικής επάρκειας                                                      |        |                                                        |        |
| 🗸 Τίποτα από τα παραπάνω                                                                |        |                                                        |        |
| Προέλευση Πτυχίου: *                                                                    |        | Χώρα Προέλευσης: *                                     |        |
| ΠΤΥΧΙΟ ΕΞΩΤΕΡΙΚΟΥ                                                                       | ~      | κύπρος                                                 | ~      |
| Ημ.Κτήσης Πτυχίου:*                                                                     |        |                                                        |        |
| 06/05/2019                                                                              |        |                                                        |        |
| Ισοτιμία από Αντιστοιχία: *                                                             |        |                                                        |        |
| ΙΣΟΤΙΜΙΑ - ΔΟΑΤΑΠ                                                                       |        |                                                        | ~      |
| Πτυχίο:*                                                                                |        |                                                        |        |
| ΑΝΟΙΧΤΟ ΠΑΝΕΠΙΣΤΗΜΙΟ ΚΥΠΡΟΥ / ΣΧΟΛΗ ΟΙΚΟΝΟΜΙΚΩΝ ΕΠΙΣΤΗΜΩΝ ΚΑ                            |        | ΣΗΣ / ΕΠΙΣΤΗΜΕΣ ΤΗΣ ΑΓΩΓΗΣ (ΕΙΔΙΚΗ ΕΚΠΑΙΔΕΥΣΗ)         |        |
|                                                                                         |        |                                                        |        |
|                                                                                         |        |                                                        |        |
| Ο ΜΤΣ δίνει συνάφεια στην ΕΑΕ / Σχολική Ψυχολογία εφόσον αποκ<br>Μεταβατικές Διατάξεις) | τήθηκε | πριν την έκδοση του ΦΕΚ 1217/τΒ/10-04-2019 (Άρθρο 2Α - |        |
|                                                                                         |        |                                                        |        |

# Εισαγωγή κλάδων Ε.Ε.Π. – Ε.Β.Π.

Η εισαγωγή κλάδων Ε.Ε.Π. – Ε.Β.Π. γίνεται μέσα από στην καρτέλα «Κλάδοι» επιλέγοντας «+ Προσθήκη Ε.Ε.Π. – Ε.Β.Π.», όπως φαίνεται στην παρακάτω εικόνα.

|   | ❷ Κλάδοι Ε.Ε.Π Ε.Β.Π. | <b>+</b> Προσθήκη Ε.Ε.Π Ε.Β.Π. |
|---|-----------------------|--------------------------------|
| L |                       |                                |

### **Εικόνα 21**

Για να είναι δυνατή η εισαγωγή κλάδου Ε.Ε.Π. – Ε.Β.Π. πρέπει να έχει προηγηθεί η εισαγωγή του βασικού τίτλου σπουδών που εντάσσει στον κλάδο (βλέπε παράγραφο «Βασικοί Τίτλοι Σπουδών»), καθώς και του μεταπτυχιακού τίτλου σπουδών σε περίπτωση που απαιτείται (βλέπε παράγραφο «Μεταπτυχιακοί Τίτλοι»).

Παρακάτω φαίνονται κάποιες περιπτώσεις εισαγωγής κλάδων Ε.Ε.Π. – Ε.Β.Π.

### Εισαγωγή κλάδου Ε.Β.Π.

Στην περίπτωση αυτή εμφανίζεται αυτόματα ο βασικός τίτλος σπουδών που έχει ήδη καταχωριστεί και εντάσσει στον κλάδο και ο χρήστης πρέπει απλά να πατήσει «Καταχώριση & Επικύρωση».

| 🖻 Προσθήκη κλά                                                                    | ιδου Ε.Ε.Π Ε.Β.Π.  |                           | >                  |
|-----------------------------------------------------------------------------------|--------------------|---------------------------|--------------------|
| Κλάδος: <b>*</b><br>ΔΕ01 - ΕΙΔΙΚΟΥ ΒΟΗ¢                                           | ΘΗΤΙΚΟΥ ΠΡΟΣΩΠΙΚΟΥ | •                         |                    |
| Πτυχίο                                                                            | Προέλευση Πτυχίου  | Ημερομηνία Κτήσης Πτυχίου | Βαθμός Πτυχίου     |
| Ι.Ε.Κ /<br>ΠΡΟΣΧΟΛΙΚΗΣ<br>ΑΓΩΓΗΣ<br>ΔΡΑΣΤΗΡΙΟΤΗΤΩΝ<br>ΔΗΜΙΟΥΡΓΙΑΣ ΚΑΙ<br>ΕΚΦΡΑΣΗΣ | ΠΤΥΧΙΟ ΕΣΩΤΕΡΙΚΟΥ  | 06/05/2019                | 10                 |
|                                                                                   |                    | Καταχώριση & Επικύρωση    | Καταχώριση Ακύρωση |

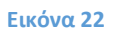

### Εισαγωγή κλάδου που απαιτεί μεταπτυχιακό

Στο παρακάτω παράδειγμα, απαιτείται απλά η επιλογή του ήδη καταχωρισμένου βασικού τίτλου σπουδών και του ήδη καταχωρισμένου μεταπτυχιακού και η δημιουργία του κλάδου ολοκληρώνεται με το πάτημα «Καταχώριση & Επικύρωση».

| 😅 Προσθήκη κλάδου Ε.Ε.Π Ε.Β.Π.                                                    |                                                                      |
|-----------------------------------------------------------------------------------|----------------------------------------------------------------------|
| Κλάδος:*<br>ΠΕ22 - ΕΠΑΓΓΕΛΜΑΤΙΚΩΝ ΣΥΜΒΟΥΛΩΝ ~<br>Πτυχίο:*                         | Κλάδος Αποκτηθείς από<br>Μεταπτυχιακό *                              |
| ΑΡΙΣΤΟΤΕΛΕΙΟ ΠΑΝΕΠΙΣΤΗΜΙΟ ΘΕΣΣΑΛΟΝΙΚΗΣ / ΠΑΙΔΑΓΩΓΙΚΗ / ΠΑΙΔΑΓΩΓΙΚΟ                | ΔΗΜΟΤΙΚΗΣ ΕΚΠΑΙΔΕΥΣΗΣ ~                                              |
| Στοιχεία Μεταπτυχιακού Ένταξης στον Κλάδο                                         |                                                                      |
| Μεταπτυχιακό: *<br>Μεταπτυχιακό - ΑΝΟΙΧΤΟ ΠΑΝΕΠΙΣΤΗΜΙΟ ΚΥΠΡΟΥ / ΣΧΟΛΗ ΟΙΚΟΝΟΜΙΚΩΙ | Ν ΕΠΙΣΤΗΜΩΝ ΚΑΙ ΔΙΟΙΚΗΣΗΣ / ΕΠΙΣΤΗΜΕΣ ΤΗΣ ΑΓΩΓΗΣ (ΕΙΔΙΚΗ ΕΚΠΑΙΔΕΥΣΗ) |
|                                                                                   | Καταχώριση & Επικύρωση Καταχώριση Ακύρωση                            |

Εικόνα 23

### Εισαγωγή κλάδου με στοιχεία άδειας άσκησης επαγγέλματος

Στο παράδειγμα της εικόνας 24, για την εισαγωγή του κλάδου ΠΕ30 – ΚΟΙΝΩΝΙΚΩΝ ΛΕΙΤΟΥΡΓΩΝ πρέπει να συμπληρωθούν και τα πεδία που σχετίζονται με την «Άδεια Άσκησης Επαγγέλματος» και της ιδιότητας «Μέλος Συνδέσμου Κοινωνικών Λειτουργών Ελλάδος».

| 🕑 Προσθήκη κ                              | λάδου Ε.Ε.Π Ε.Β.Π.             |          |                   |                |               |               | ×       |
|-------------------------------------------|--------------------------------|----------|-------------------|----------------|---------------|---------------|---------|
| Κλάδος: *                                 |                                |          |                   |                |               |               |         |
| ΠΕ30 - ΚΟΙΝΩΝΙΚ                           | ΩΝ ΛΕΙΤΟΥΡΓΩΝ                  |          | •                 |                |               |               |         |
| Πτυχίο                                    | Προέλευση Πτυχίου              |          | Ημερομηνία        | α Κτήσης Πτυχί | ου            | Βαθμός Πτυχία | ou      |
| Τ.Ε.Ι. ΑΘΗΝΑΣ /<br>ΚΟΙΝΩΝΙΚΗΣ<br>ΕΡΓΑΣΙΑΣ | ΠΤΥΧΙΟ ΕΣΩΤΕΡΙΚΟΥ              |          | 02                | /05/2019       |               | 10            |         |
| 🗸 Άδεια Άσκησης                           | Επαγγέλματος*                  |          |                   |                |               |               |         |
| Αριθμός Πρωτοκόλλ                         | ου Άδειας:*                    | Ημ. Έκδο | οσης Άδειας : *   | <b></b>        | Φορέας Έκδοσ  | ης:*          | ~       |
| Μέλος Συνδέσμ                             | ιου Κοινωνικών Λειτουργών Ελλά | άδος *   |                   |                |               |               |         |
| Αριθμός Μητρώου Ε                         | εβαίωσης/Ταυτότητας:*          | Ημ. Έκδα | οσης Βεβαίωσης: * | <b></b>        | Ημ. Λήξης Βεβ | αίωσης : *    | <b></b> |
|                                           |                                |          |                   |                |               |               |         |
|                                           |                                |          |                   | Καταχώριση 8   | & Επικύρωση   | Καταχώριση Α  | κύρωση  |
|                                           |                                |          |                   |                |               |               |         |

# Άλλα προσόντα

Στην καρτέλα «Άλλα Προσόντα» εμφανίζονται προσόντα του εκπαιδευτικού ή μέλους Ε.Ε.Π. - Ε.Β.Π. που αφορούν τις Ξένες Γλώσσες, Επιμορφώσεις και Σεμινάρια, την Γνώση Χειρισμού Η/Υ καθώς και Λοιπά στοιχεία (Ελληνομάθεια, Παιδαγωγική κατάρτιση, Γνώση Γραφής Braille, Γνώση Ελληνικής Νοηματικής)(Εικόνα 25).

| Δεν υπάρχουν στοιχεία                                                                                                    | ι ξένων γλωσσών                                                        |                             |                                            |                                          |
|----------------------------------------------------------------------------------------------------|------------------------------------------------------------------------|-----------------------------|--------------------------------------------|------------------------------------------|
| ) Επιμορφώσεις - Σεμ                                                                                                    | ιινάρια                                                                |                             |                                            | + επιμόρφωσης - σεμιναρίου               |
| Δεν υπάρχουν στοιχεία                                                                                                    | ι για επιμορφώσεις - σεμινάρια                                         |                             |                                            |                                          |
|                                                                                                    |                                                                        |                             |                                            |                                          |
| <ul> <li>Γνώση χειρισμού Η</li> <li>Γνώση χειρισμού Η/Υ (</li> <li>Νοιπά στοιχεία</li> </ul>                                                         | <b>Ι/Υ</b><br>(Επεξεργασία Κειμένου, Υπολογιστικά Φ                    | ύύλλα, Υπηρεσίες Διαδικ     | τύου)                                      |                                          |
| <ul> <li>Γνώση χειρισμού Η</li> <li>Γνώση χειρισμού Η/Υ (</li> <li>Λοιπά στοιχεία</li> <li>Ελληνομάθεια: *</li> </ul>                                | (Επεξεργασία Κειμένου, Υπολογιστικά Φ<br>ΜΕ ΕΛΛΗΝΟΜΑΘΕΙΑ               | ύλλα, Υπηρεσίες Διαδικ      | τύου)<br>Πιστοποιητικό<br>Ελληνομάθειας: * | ΠΤΥΧΙΟ ΤΡΙΤΟΒΑΘΜΙΑΣ ΕΚΠ/ΣΗΣ ΕΣΩΤΕΡΙΚΟΥ 🔻 |
| <ul> <li>Γνώση χειρισμού Η</li> <li>Γνώση χειρισμού Η/Υ (</li> <li>Λοιπά στοιχεία</li> <li>Ελληνομάθεια:*</li> <li>Παιδαγωγική Κατάρτιση:</li> </ul> | ΙΥΥ<br>(Επεξεργασία Κειμένου, Υπολογιστικά Φ<br>ΜΕ ΕΛΛΗΝΟΜΑΘΕΙΑ<br>ΟΧΙ | ύλλα, Υπηρεσίες Διαδικ<br>τ | τύου)<br>Πιστοποιητικό<br>Ελληνομάθειας;*  | ΠΤΥΧΙΟ ΤΡΙΤΟΒΑΘΜΙΑΣ ΕΚΠ/ΣΗΣ ΕΣΩΤΕΡΙΚΟΥ • |

Αν ο χρήστης επιλέξει την ενέργεια προσθήκη «ξένης γλώσσας» εμφανίζεται 🕇 ξένης γλώσσας η νέα καρτέλα για την Προσθήκη Γλώσσας (Εικόνα 26). Τα στοιχεία που καταχωρούνται είναι τα εξής:

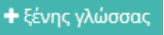

- Γλώσσα •
- Επίπεδο γνώσης •
- Πιστοποιητικό γνώσης της γλώσσας (αναδυόμενη λίστα) •

| λώσσα: *                                                                 |                 | Επίπεδο γνώσης: *                                                                 |
|--------------------------------------------------------------------------|-----------------|-----------------------------------------------------------------------------------|
| Αγγλικά                                                                  | <b>x</b> -      | ΑΡΙΣΤΗ ΓΝΩΣΗ Γ2/C2                                                                |
| Ιιστοποιητικό γνώσης της γλώσσας:                                        |                 |                                                                                   |
| Επιλέξτε ή αναζητήστε από τη λίστα                                       |                 |                                                                                   |
| PEARSON EDI Level 3 Certificate in ESOL International (CEF C2)           |                 |                                                                                   |
| PEARSON LCCI EFB LEVEL 4 (Ενότητες: Reading, Writing, Listening,         | Speaking, με    | βαθμό "Distinction" ή "Credit")                                                   |
| PEARSON LCCI LEVEL 3 CERTIFICATE IN ESOL INTERNATIONAL (                 | CEFR C2)        |                                                                                   |
| Test of Interactive English, C2 Level (ACELS) ή Test of Interactive Engl | ish, C2 Level   | (Gatehouse Awards)                                                                |
| Απολυτήριος τίτλος ισότιμος των ελληνικών σχολείων Δευτεροβάθμιας        | Εκπαίδευσης,    | εφόσον έχει αποκτηθεί μετά από κανονική φοίτηση τουλάχιστον έξι ετών στην αλλοδατ |
| Κρατικό Πιστοποιητικό γλωσσομάθειας επιπέδου Γ2                          |                 |                                                                                   |
| Πτυχίο Ξένης Γλώσσας και Φιλολογίας ΑΕΙ της ημεδαπής ή αντίστοιχο ι      | και ισότιμο σχα | ρλών της αλλοδαπής                                                                |
| Πτυνίο Ξόμων Ελωσσών Μετάροσσης και Διεουργείας ΔΕΙ της ουςδοττί         | ής ή αντίστοινα | ο και ιπότιμο σχολών της αλληδαπής                                                |

### **Εικόνα 26**

Επιπλέον παρέχεται η δυνατότητα να καταχωρείται πιστοποιητικό γνώσης της ξένης γλώσσας, όταν αυτό δεν συμπεριλαμβάνεται στην αναδυόμενη λίστα επιλογών, όπως φαίνεται στην παρακάτω Εικόνα 27.

| 🕑 Προσθήκη Γλώσσας                 |            | ×                                         |
|------------------------------------|------------|-------------------------------------------|
| Γλώσσα: *                          |            | Επίπεδο γνώσης: *                         |
| Ιταλικά                            | <b>x</b> * | KAΛΗ ΓΝΩΣΗ B2/B2 🔻                        |
| Πιστοποιητικό γνώσης της γλώσσας:  |            |                                           |
| Επιλέξτε ή αναζητήστε από τη λίστα |            | Ψ                                         |
| _                                  |            |                                           |
| Αλλο πιστοποιητικό                 |            |                                           |
| Πιστοποιητικό εκτός λίστας: *      |            |                                           |
|                                    |            |                                           |
|                                    |            |                                           |
|                                    |            | Καταχώριση & Επικύρωση Καταχώριση Ακύρωση |

Μετά την συμπλήρωση των απαραίτητων πεδίων πρέπει να επιλεγεί το «Καταχώριση & Επικύρωση» για να γίνει η καταχώριση της ξένης γλώσσας.

Επιλέγοντας το εικονίδιο προσθήκης «επιμόρφωσης-σεμιναρίου»
 ★επιμόρφωσης - σεμιναρίου εμφανίζεται η καρτέλα για καταχώρηση των απαραίτητων πεδίων (Εικόνα 28). Αναλυτικά τα στοιχεία που πρέπει να συμπληρωθούν είναι τα εξής:

- Φορέας υλοποίησης Επιμόρφωσης Σεμιναρίου
- Διάρκεια σε ώρες
- Αφορά Ειδική Αγωγή
- Ημ. Έναρξης
- Ημ. Λήξης

| 🕑 Προσθήκη Σεμιναρίου / Επιμόρφωσης           |                                        |     |
|-----------------------------------------------|----------------------------------------|-----|
| Φορέας υλοποίησης Επιμόρφωσης - Σεμιναρίου: * |                                        |     |
| Διάρκεια σε ώρες:<br>                         | Αφορά ειδική αγωγή                     |     |
| Ημ. Έναρξης: *                                | Ημ. Λήξης: *                           |     |
|                                               | Καταχώριση & Επικύρωση Καταχώριση Ακύρ | ωση |

#### **Εικόνα 28**

Επιπλέον για την ενημέρωση του φακέλου του εκπαιδευτικού ή μέλους Ε.Ε.Π. – Ε.Β.Π. σχετικά με γνώση χειρισμού Η/Υ επιλέγεται το πλαίσιο επιλογής όπως φαίνεται στην παρακάτω εικόνα και επιπλέον επιλέγεται από την αναδυόμενη λίστα το αντίστοιχο πιστοποιητικό γνώσης Η/Υ.

| ~   | 🕶 Γνώση χειρισμού Η/Υ (Επεξεργασία Κειμένου, Υπολογιστικά Φύλλα, Υπηρεσίες Διαδικτύου)                         |   |  |  |  |  |
|-----|----------------------------------------------------------------------------------------------------|---|--|--|--|--|
| Πισ | Πιστοποιητικό γνώσης Η/Υ:*                                                                                     |   |  |  |  |  |
| F   | πιλέξτε ή αναζητήστε από τη λίστα                                                                              |   |  |  |  |  |
|     | Cambridge International Examinations από UNIVERSITY OF CAMBRIDGE (εταιρεία Vellum Global Educational Services) |   |  |  |  |  |
|     | DIPLOMA Basic Office                                                                                           |   |  |  |  |  |
|     | DIPLOMA Business Office                                                                                        |   |  |  |  |  |
| ٠.  | ECDL Core Certificate                                                                                          |   |  |  |  |  |
|     | ECDL Profile Certificate                                                                                       |   |  |  |  |  |
| _   | ECDL Progress Certificate                                                                                      |   |  |  |  |  |
| E   | ECDL Start Certificate                                                                                         | > |  |  |  |  |
| r i | ECDL από την εταιρεία ECDL - GREEK COMPUTER SOCIETY - Ε.Π.Υ.                                                   |   |  |  |  |  |
|     | Global Advanced Plus                                                                                           | * |  |  |  |  |

Τέλος στην ενότητα «Λοιπά Στοιχεία» (Εικόνα 30) καταχωρούνται και επικυρώνονται η Ελληνομάθεια, η Παιδαγωγική κατάρτιση, η Γνώση Γραφής Braille και η Γνώση Ελληνικής Νοηματικής καθώς και τα απαραίτητα πιστοποιητικά που ζητούνται.

| Ελληνομάθεια: *        | ME EAAHNOMAGEIA | * | Πιστοποιητικό<br>Ελληνομάθειας: * | ΠΤΥΧΙΟ ΤΡΙΤΟΒΑΘΜΙΑΣ ΕΚΠ/ΣΗΣ ΕΣΩΤΕΡΙΚΟΥ |
|------------------------|-----------------|---|-----------------------------------|----------------------------------------|
| Παιδαγωγική Κατάρτιση: | OXI             | • | mente paratat.                    |                                        |
| Γνώση Γραφής Braille:  | OXI             | • | Γνώση Ελληνικής                   | OXI                                    |

#### Εικόνα 30

Εφόσον γίνει η επεξεργασία των προσόντων του εκπαιδευτικού ή μέλους Ε.Ε.Π. – Ε.Β.Π., ο χρήστης επιλέγει το κουμπί «Καταχώριση & Επικύρωση» για να αποθηκευτούν οι αλλαγές και να επικυρωθούν.

### Κοινωνικά Κριτήρια

Στην καρτέλα «κοινωνικά κριτήρια» δίνεται η δυνατότητα για καταχώρηση των οικογενειακών στοιχείων του εκπαιδευτικού ή μέλους Ε.Ε.Π. – Ε.Β.Π.

| Οικογενειακή<br>Κατάσταση: *                   |                                    | • |                       |  |
|------------------------------------------------|------------------------------------|---|-----------------------|--|
| Δημοτική<br>Ενότητα(Οικογενειακής<br>Μερίδας): | Επιλέξτε ή αναζητήστε από τη λίστα | Ŧ | Αριθμός Δημοτολογίου: |  |
| Ποσοστό αναπηρίας<br>Sίου (άντι durany)        | 0                                  |   |                       |  |

#### Εικόνα 31

Αναλυτικά τα στοιχεία που καταχωρούνται στη συγκεκριμένη καρτέλα είναι τα εξής:

- Οικογενειακή Κατάσταση
- Δημοτική Ενότητα

- Αριθμός Δημοτολογίου
- Ποσοστό αναπηρίας ιδίου

Όταν το ποσοστό αναπηρίας του ιδίου είναι 50% και άνω, επιπλέον πρέπει να συμπληρωθούν τα πεδία:

- Αριθμός Μητρώου ΚΕΠΑ (ΑΜ ΚΕΠΑ)
- Αριθμός Επιτροπής (AP. YE)
- Ημ. Λήξης Πιστοποιητικού
- Περιγραφή άλλων δικαιολογητικών (για ΑΣΥΕ, ΑΝΥΕ, κτλ)

| Οικογενειακή<br>Κατάσταση: *                           | εγγανός                            | • |   |                                          |  |
|--------------------------------------------------------|------------------------------------|---|---|------------------------------------------|--|
| Δημοτική<br>Ενότητα(Οικογενειακής<br>Μερίδας):         | ΑΙΤΩΛΟΑΚΑΡΝΑΝΙΑΣ / ΑΚΤΙΟΥ-ΒΟΝΙΤΣΑΣ | Ŧ |   | Αριθμός Δημοτολογίου:                    |  |
| Ποσοστό αναπηρίας<br>ιδίου (άνευ ψυχικών<br>παθήσεων): | 60                                 |   | Ø | Αριθμός Μητρώου ΚΕΠΑ<br>(ιδίου):         |  |
| Αριθμός Επιτροπής<br>(ιδίου):                          |                                    |   |   | Ημ.Λήξης<br>Πιστοποιητικού<br>(ιδίου): * |  |
| Περιγραφή άλλων<br>δικαι ολουρτικών                    |                                    |   |   |                                          |  |

#### Εικόνα 32

Τα αντίστοιχα πεδία που πρέπει να συμπληρωθούν στην περίπτωση αναπηρίας συζύγου μεγαλύτερης του 50% είναι:

- Ημερομηνία Γάμου
- Αριθμός Μητρώου ΚΕΠΑ
- Αριθμός Επιτροπής
- Περιγραφή άλλων δικαιολογητικών
- Ημ .Λήξης Πιστοποιητικού

| Ποσοστό αναπηρίας<br>(συζύγου):                  | 50 | 0 | Ημερ/νία Γάμου: *               |  |
|--------------------------------------------------|----|---|---------------------------------|--|
| Αριθμός Μητρώου<br>ΚΕΠΑ (συζύγου):               |    |   | Αριθμός Επιτροπής<br>(συζύγου): |  |
| Περιγραφή άλλων<br>δικαιολογητικών<br>(συζύγου): |    |   |                                 |  |
| Ημ.Λήξης<br>Πιστοποιητικού                       |    |   |                                 |  |

Τέλος δίνεται η δυνατότητα καταχώρισης των τέκνων του εκπαιδευτικού ή μέλους Ε.Ε.Π. -

Ε.Β.Π. με το εικονίδιο

Αναλυτικά τα στοιχεία που καταχωρούνται στη συγκεκριμένη καρτέλα είναι τα εξής:

Ημερομηνία γέννησης

| μηνία γέννησης: *<br>4/2008 🗰<br>τό αναπηρίας: | 💈 Προσθήκη Τέκνου             |                               |
|------------------------------------------------|-------------------------------|-------------------------------|
| 4/2008<br>τό αναπηρίας:                        | Ιμερομηνία γέννησης: <b>*</b> |                               |
| τό αναπηρίας:                                  | 17/04/2008                    |                               |
|                                                | Ιοσοστό αναπηρίας:            | _                             |
|                                                | 0                             |                               |
|                                                |                               |                               |
| Καταχώριση & Επικύρωση Καταχώριση              |                               | Καταχώριση & Επικύρωση Καταχώ |

#### Εικόνα 34

Όταν το ποσοστό αναπηρίας του τέκνου είναι 50% και άνω, επιπλέον πρέπει να συμπληρωθούν τα πεδία:

- Αριθμός Μητρώου ΚΕΠΑ τέκνου
- Αριθμός Επιτροπής τέκνου
- Ημ .Λήξης Πιστοποιητικού τέκνου
- Περιγραφή άλλων δικαιολογητικών τέκνου

| 🕑 Προσθήκη Τέκνου                       |    |                                       |       |
|-----------------------------------------|----|---------------------------------------|-------|
| Ημερομηνία γέννησης: *                  |    |                                       |       |
| 17/04/2008                              |    |                                       |       |
| Ποσοστό αναπηρίας:                      |    | Αριθμός Μητρώου ΚΕΠΑ τέκνου:          |       |
| 60                                      |    |                                       |       |
| Αριθμός Επιτροπής τέκνου:               |    | Ημ.Λήξης Πιστοποιητικού τέκνου:*      |       |
|                                         |    |                                       |       |
| Περιγραφή άλλων δικαιολογητικών τέκνου: |    |                                       |       |
|                                         |    |                                       |       |
|                                         |    |                                       |       |
|                                         | 11 |                                       |       |
|                                         |    |                                       |       |
|                                         |    | Καταχώριση & Επικύρωση Καταχώριση Ακι | ύρωση |

Σε περίπτωση που η ηλικία του τέκνου είναι μεταξύ 23 και 25 ετών απαιτείται επιπλέον η συμπλήρωση του πεδίου «Κατάσταση τέκνου», όπως φαίνεται στην παρακάτω εικόνα.

| Ιμερομηνία γέννησης; *  | Κατάσταση τέκνου: *                                                  |
|-------------------------|----------------------------------------------------------------------|
| 30/04/1995              | ΣΠΟΥΔΑΖΕΙ                                                            |
| Ιοσοστό αναπηρίας:<br>Ο | ΣΠΟΥΔΑΖΕΙ<br>ΕΚΠΛΗΡΩΝΕΙ ΣΤΡΑΤΙΩΤΙΚΗ ΘΗΤΕΙΑ<br>ΤΙΠΟΤΑ ΑΠΟ ΤΑ ΠΑΡΑΠΑΝΩ |
|                         |                                                                      |

#### Εικόνα 36

Εφόσον γίνει η επεξεργασία των κοινωνικών κριτηρίων του εκπαιδευτικού ή μέλους Ε.Ε.Π. – Ε.Β.Π., ο χρήστης επιλέγει το κουμπί «Καταχώριση & Επικύρωση» για να αποθηκευτούν οι αλλαγές και να επικυρωθούν.

# Συνολικά Μόρια

Ο χρήστης μπορεί να ενημερωθεί για όλα τα υπολογισμένα μόρια ανά σχολικό έτος ενός εκπαιδευτικού ή μέλους Ε.Ε.Π. – Ε.Β.Π. λόγω προϋπηρεσίας του .

# Πρόσληψη/Ανάληψη

Δίνεται η δυνατότητα στον χρήστη να προβάλει και να επεξεργαστεί τα στοιχεία πρόσληψης και ανάληψης του εκπαιδευτικού ή μέλους Ε.Ε.Π. – Ε.Β.Π.